## Travel: CBT ONLINE BOOKING

If you are traveling on Howard Business, it is mandatory that you utilize Christopherson Business Travel (CBT) to reserve Airfare, Hotel, Car Rental, Train and Charter/Car Service expenses. Any exception must be approved in advance by the HU Travel Team.

A Spend Authorization must be entered and approved in Workday prior to booking travel. Once the Spend Authorization has been approved, HU Travel will send you the approval email (PDF) which will be used by the CBT Travel Agent to book travel or by worker to book travel online via CBT.

Do not proceed with this process if you have not received an approval email from HU Travel.

This process should only be used for booking individual travel. All group travel must be completed via a CBT Travel Agent.

## CREATE ONLINE BOOKING

From your Workday Home Page:

- **1.** Click the Expenses icon
- 2. Click CBT AirPortal (Online Travel Booking)
- **3.** From the **AirPortal** homepage, go to the toolbar on the left side and click **Book/Manage Online Trips** option

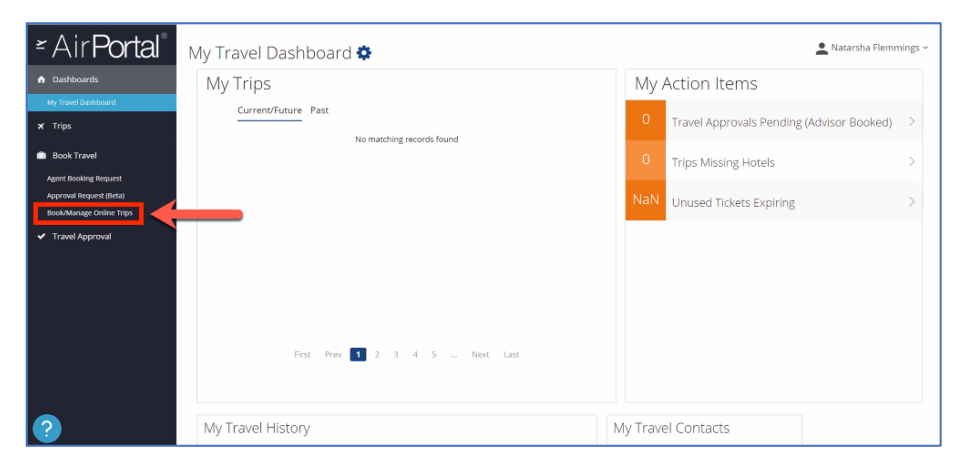

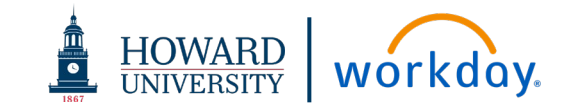

**4.** Under the **TRIP SEARCH** area, select the type of travel by selecting the appropriate icon

| SAP Concur 🖸                            | Travei | App Center |
|-----------------------------------------|--------|------------|
| HOWARD<br>UNIVERSITY<br>Hello, Natarsha | )      |            |
| TRIP SEARCH                             |        |            |
| ★ 🕿 🛏                                   |        |            |

- 5. Enter your Flight, Car Rental or Hotel information
- 6. Click Search

| Round Trip                      | Round Trip One Way  |       | Mutti City   |        |          |           |    |
|---------------------------------|---------------------|-------|--------------|--------|----------|-----------|----|
| From @                          |                     |       |              |        |          |           |    |
| DCA - Washingb                  | on D.C. Ro          | naic  | Reagan I     | Vation | el Airp  | ort - W   | h  |
| To 🕡                            |                     | Pine  | i an airport | Sele   | d multi  | pie sirpi | Di |
| Miami, FL - Miar                | ni Inti Airpo       | nt    |              |        |          |           |    |
|                                 |                     | File  | roque ne l   | See    | st multi | rik airpi | 0  |
| Depart @                        |                     |       |              |        |          | -         |    |
| 07/26/2021                      | depart *            | ~     | Morning      | ~      | ±3       | Y         | 1  |
| Return @                        |                     |       |              |        |          |           |    |
| 07/30/2021                      | depart .            | ~     | Afternoor    | ~      | ± 3      | ¥         | 1  |
| Automatically Find a Hotel      | reserve th<br>Sean  | is ca | r            |        |          |           |    |
| Economy class                   | Dir.                | e e   | -            |        |          |           |    |
| Protection (1900)               |                     | ~     | -            |        |          |           |    |
| Specify a carr<br>Flights w/ no | ier 🚱<br>double con | nec   | tons         |        |          |           |    |

## Travel: CBT ONLINE BOOKING

- On the next screen, choose the Type of Travel for the reservation from the drop-down
- 8. Enter the following information:
  - **a.** Additional Cost Center. Always enter Cost Center listed on the Spend Authorization Line.
  - b. Spend Authorization ID
  - c. Function
  - d. Fund
  - e. Gift, Grant, or Project Number as applicable

| We need a little more information to start booking your trip. Plea                                                            | se take a moment to fill out the following fields and cl                                                                                                    | ick Nevt      |
|----------------------------------------------------------------------------------------------------|----------------------------------------------------------------------------------------------------|---------------|
| The receipt many more a normalized to start booming your edge i nee                                                           |                                                                                                    | ion reena     |
| Thank you.                                                                                                    |                                                                                                    |               |
| Choose the "Type of Travel" for this reservation. [Required]                                                                  | Please enter the "Spend Authorization ID" (Ex. SA338655)<br>– 6 digit number [Required]                                                                                                    | Add "SA" befo |
| Gift/Project Related                                                                                                    | SA000010                                                                                                    |               |
|                                                                                                    |                                                                                                    |               |
| Additional Cost Center traveling for - (if applicable) Not<br>required                                                        | Please enter the "Fund Number" for this reservation [Requi                                                                                                    | ired]         |
| Additional Cost Center traveling for - (if applicable) Not<br>required                                                        | Please enter the "Fund Number" for this reservation (Requi<br>FD202 Pledges Receivable - Permanently Restricted                                                                             | ired)         |
| Additional Cost Center travelling for - (If applicable) Not<br>required<br>CC3804 Office of the Provost - Provost Reserve Int | Please enter the "Fund Number" for this reservation (Requi<br>[FD202 Pleages Receivable - Permanently Restricted<br>Please enter the "OthProject Number" for this reservation<br>[Required] | ired)         |

9. Click Next

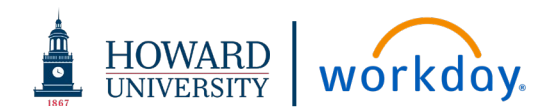

- **10.** On the next screen, scroll through the booking options and select by clicking the **View Fares** button
- **11.** Click the pricing option

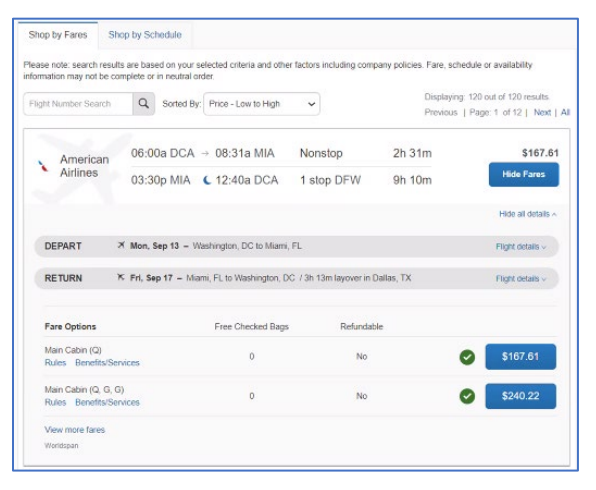

- **12.** Once the fare is selected, review the fare information on the next screen
- 13. Scroll to select the Reserve and Continue button.

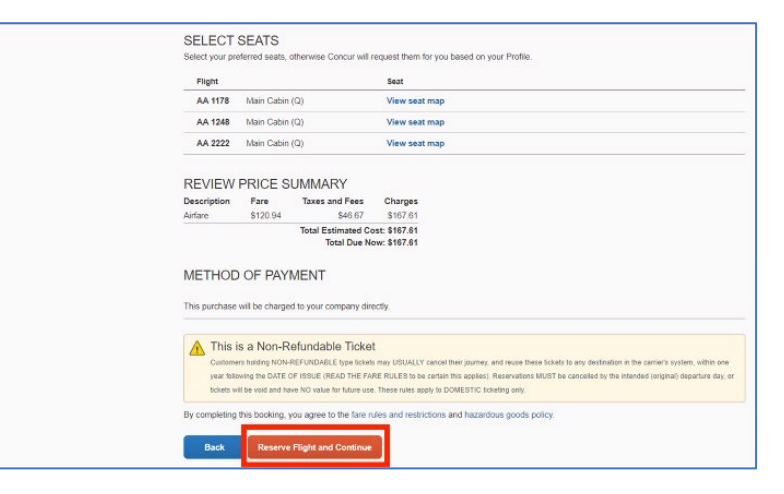

## Travel: CBT ONLINE BOOKING

14. Add to your itinerary (Flight, Car Rental or Hotel) as needed. Repeat steps 10 – 13 as needed

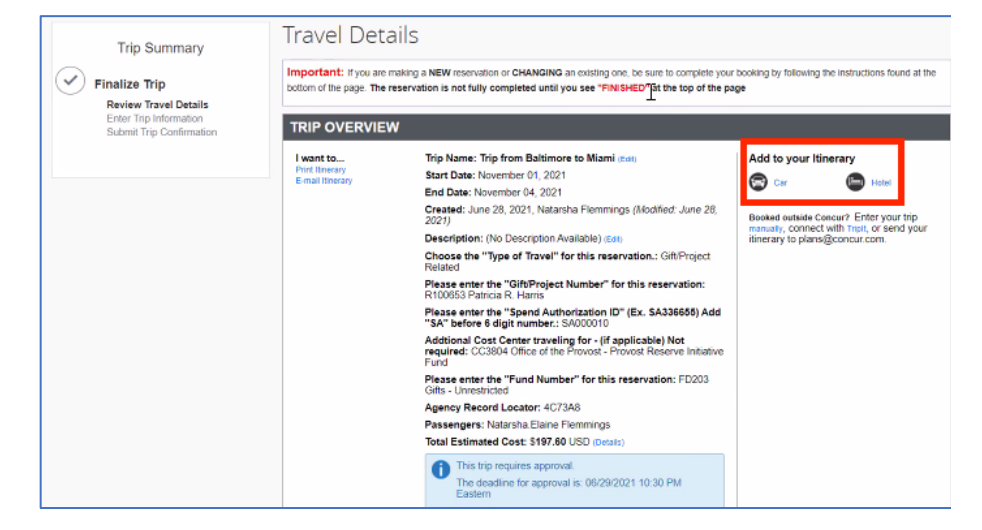

- **15.** Review travel booking reservation; Click **Next** at the bottom of the screen until you can see **Confirm Booking**
- 16. Select Confirm Booking

| American Airlines 1794                                                                      | , , , ,                                                   |                                       |
|---------------------------------------------------------------------------------------------|-----------------------------------------------------------|---------------------------------------|
| Departure: 01:35 PM<br>Mismi Intl Airpert (MIA)<br>Duration: 2 hours, 27 minutes<br>Nentice | Confirmation: XEQYBZ<br>Status: Confirmed                 | Seat: 32F                             |
| Arrival: 04:02 PM<br>Batimore Washington Intl Airport (BWI)                                 |                                                           |                                       |
| Additional Defails<br>Aircraft: Boeing 737-800<br>E-Ticket<br>Cabin: MAIN CABIN (O)         | Distance: 947 miles<br>Meal: Refreshment                  |                                       |
|                                                                                             |                                                           |                                       |
| Air<br>Air Airfare quoted amount:                                                           | 5148.84                                                   | View Fare Rules                       |
| Total Estimated Cost:<br>TOTAL Estimated Cost:<br>TICKET NOT YET ISSUED, AIRFARE QUOTED     | 548.76<br>S197.60<br>IN ITINERARY IS NOT GUARANTEED UNTIL | USD<br>USD<br>TICKETS ARE ISSUED.     |
| Almost done Please confirm this itinerary.                                                  | Display Trip                                              | Previous Confirm Booking>> Cancel Trp |

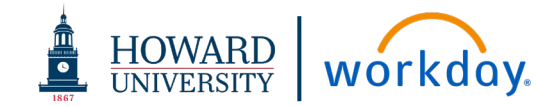